USA Swimming has decided to move away from the physical membership card and offer an online digital card.

- 1. If you do not have a Deck Pass account, please follow the steps below:
  - a. Visit usaswimming.org
  - b. Select the "Sign In" button at the top right of the screen
  - c. Select the "Need to Create an Account?" link
  - d. Register Fill out the form and select the "Create Account" button
  - e. Link your USA Swimming Membership
  - f. Confirm by selecting the "This is Me" link
  - g. Your Deck Pass account has been created
  - h. Select the "My Deck Pass" button at the top of the screen
  - i. Scroll down to the red membership card button and select the tab
  - j. Click the "Print Card" link on the right
  - k. A PDF of your membership card will pop on your screen. Please print a copy for your records.
- 2. Please follow these steps to access your member card through your Deck Pass account:
  - a. Visit <u>usaswimming.org</u>
  - b. Select the "Sign In" button at the top of the screen
  - c. Sign into your Deck Pass account
  - d. Select the "My Deck Pass" button at the top of the screen
  - e. Scroll down to the red membership card button and select the tab
  - f. Click the "Print Card" link on the right
  - g. A PDF of your membership card will pop on your screen. Please print a copy for your records.